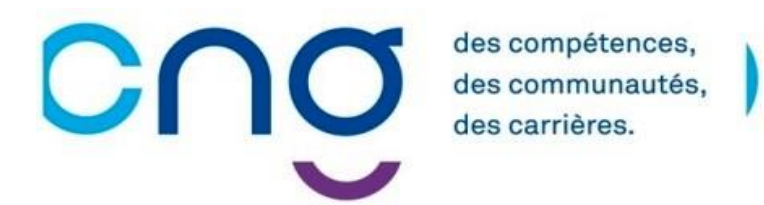

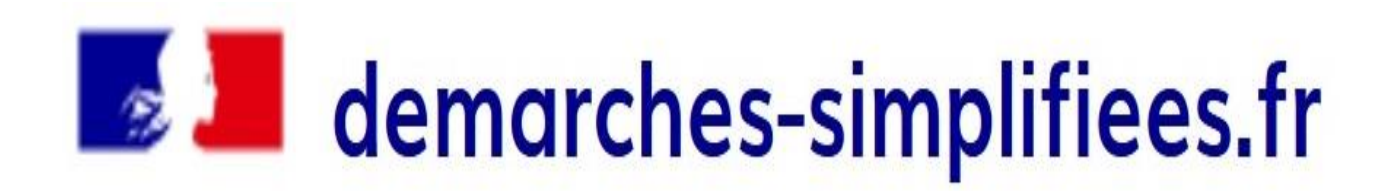

## Candidature au poste de Praticien Hospitalier

Guide usager

Vous pouvez vous connecter de 2 manières : - Avec vos identifiants avec FranceConnect. - Créer un compte avec votre adresse de messagerie personnelle.

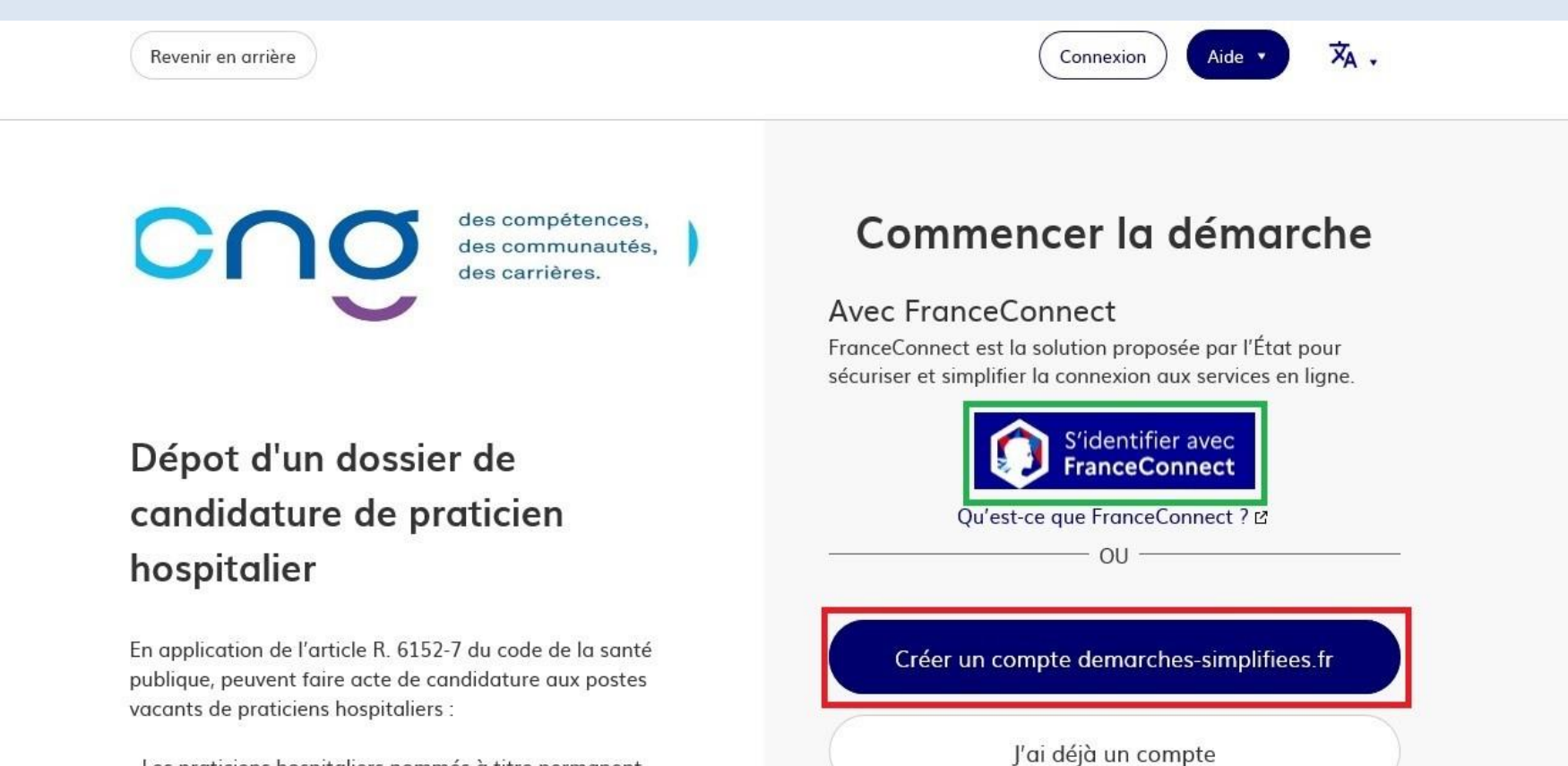

 Les praticiens hospitaliers nommés à titre permanent comptant au moins trois années de fonctions effectives dans un même établissement, sauf dérogation accordée par la directrice générale du Centre national de gestion.
 Toutefois, ce temps de fonctions n'est pas opposable aux praticiens nommés à titre permanent en fonction dans l'établissement où survient la vacance.

### Cliquer sur « Commencer la démarche ».

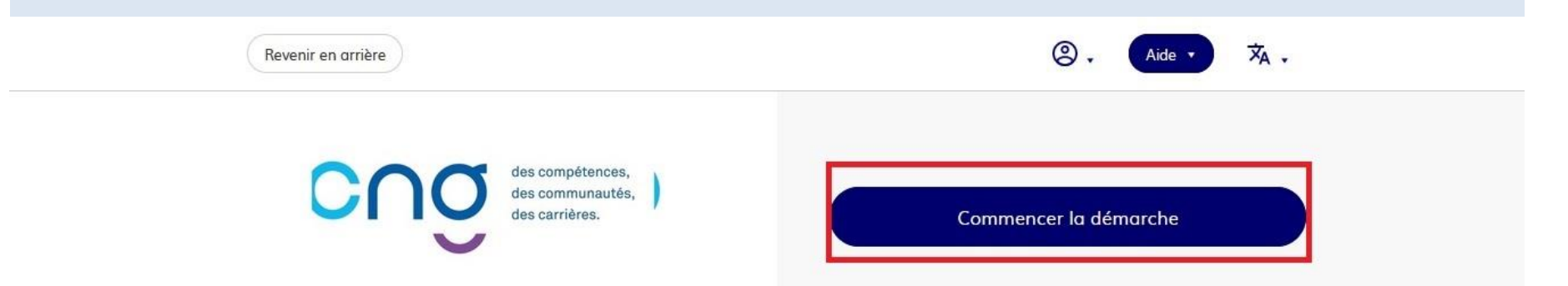

### Dépot d'un dossier de candidature de praticien hospitalier

En application de l'article R. 6152-7 du code de la santé publique, peuvent faire acte de candidature aux postes vacants de praticiens hospitaliers :

 Les praticiens hospitaliers nommés à titre permanent comptant au moins trois années de fonctions effectives dans un même établissement, sauf dérogation accordée par la directrice générale du Centre national de gestion.
 Toutefois, ce temps de fonctions n'est pas opposable aux praticiens nommés à titre permanent en fonction dans l'établissement où survient la vacance.

 Les praticiens hospitaliers nommés à titre permanent, comptant au moins trois années de fonctions effectives dans un même établissement, sauf dérogation accordée par la directrice générale du centre national de gestion, qui sollicitent leur intégration. Toutefois, ce temps de fonctions

### Renseigner vos informations et cliquer sur « Continuer ».

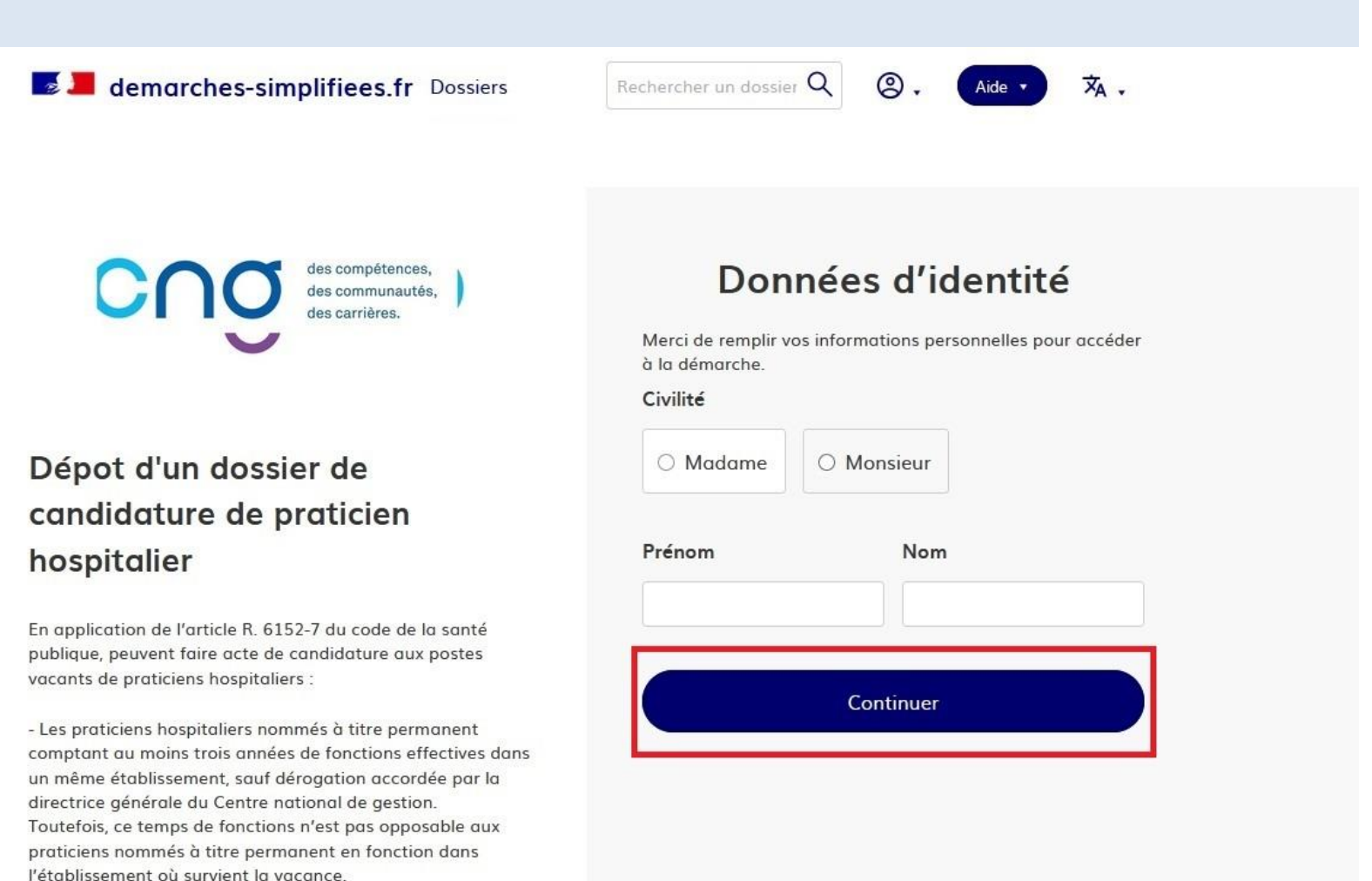

- Les praticiens hospitaliers nommés à titre permanent, comptant au moins trois années de fonctions effectives dans

## Merci de bien <u>LIRE</u> l'ensemble de la démarche (section et sous section) afin de la remplir correctement.

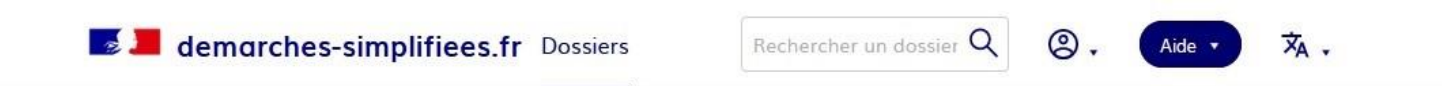

Les champs suivis d'un astérisque (\*) sont obligatoires.

×

Votre dossier est enregistré automatiquement après chaque modification. Vous pouvez à tout moment fermer la fenêtre et reprendre plus tard là où vous en étiez.

i Guide de la démarche 🛽

Région de candidature \*

1. IDENTITE

#### Civilité \*

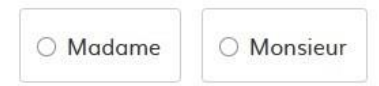

#### Nom de naissance \*

Nom de naissance

### Nous transmettre *un seul et unique fichier PDF* répertoriant l'ensemble des pièces demandées.

#### PIECES DU DOSSIER

Merci de prendre connaissance ci-dessous de la liste des pièces demandées pour la constitution de votre dossier : https://www.cng.sante.fr/praticiens-hospitaliers/tour-de-recrutement 🛙

#### Dossier (un seul fichier au format PDF) \*

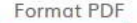

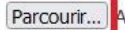

Aucun fichier sélectionné.

#### Dossier complet \*

J'atteste que mon dossier comporte l'ensemble des pièces demandées.

#### Lu et approuvé \*

J'atteste avoir lu les informations et certifie l'exactitude des renseignements saisis.

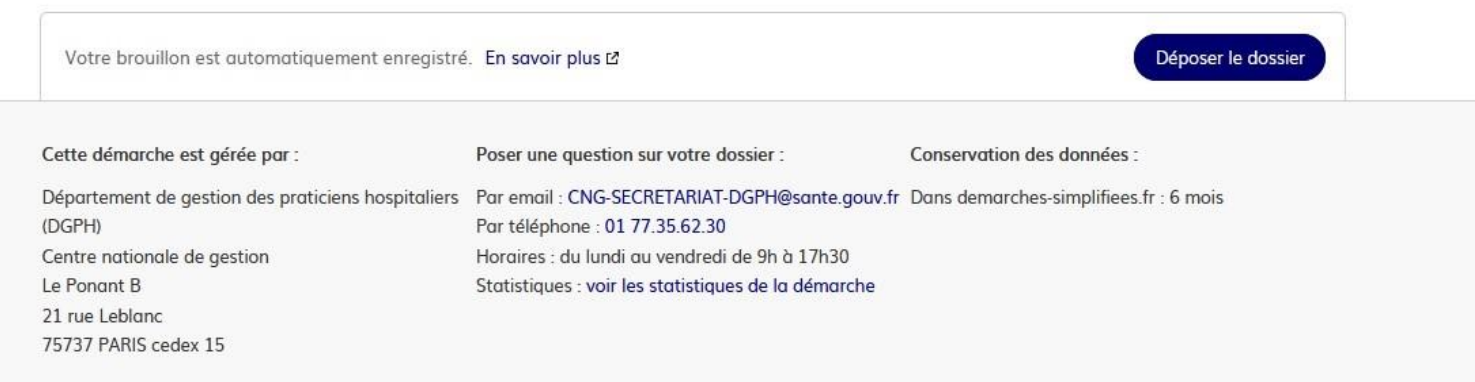

Accessibilité : non conforme 🗳 - CGU 🖄 - Mentions légales 🖄 - Documentation 🖄 - Contact technique - Aide 🖄

### Cocher les deux cases et terminer en cliquant sur « Déposer le dossier ».

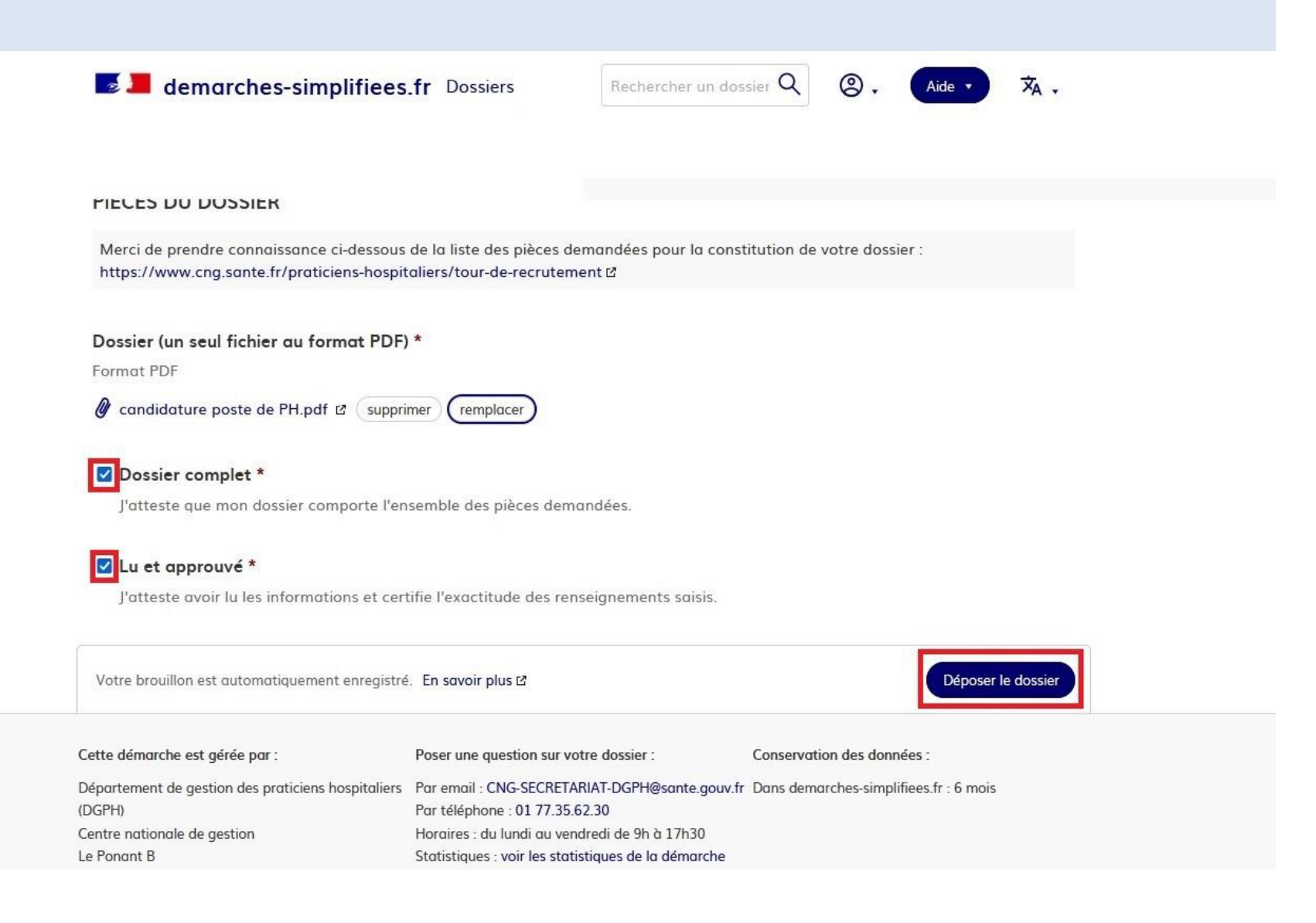

## Une fois votre démarche déposée, vous pourrez y accéder en cliquant sur « Accéder à votre dossier ».

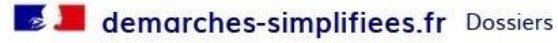

Rechercher un dossier  ${\sf Q}$ 

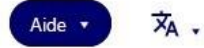

0.

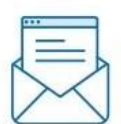

## Merci !

Votre dossier sur la démarche Dépot d'un dossier de candidature de praticien hospitalier a bien été envoyé.

Vous avez désormais accès à votre dossier en ligne.

Vous pouvez le modifier et échanger avec un instructeur.

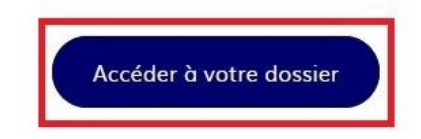

Déposer un autre dossier

Cette démarche est gérée par :Poser une question sur votre dossier :Conservation des données :Département de gestion des praticiens hospitaliersDirectement par la messagerieDans demarches-simplifiees.fr : 6 mois(DGPH)Par téléphone : 01 77.35.62.30Dans demarches-simplifiees.fr : 6 mois

## $\triangle$ <u>En construction</u>, vous pouvez encore modifier vos informations.

| se demarche:                                                                          | s-simplifiees.fr Dossiers                                                                                                    | Rechercher un dossier <b>Q</b>                                                                                                    | ② ₊ Aide ▼ ¾ ₊                |  |
|---------------------------------------------------------------------------------------|----------------------------------------------------------------------------------------------------|----------------------------------------------------------------------------------------------------|-------------------------------|--|
| Dépot d'un dos<br>Dossier nº 7989982 -<br>Expirera le 25/08/2022 (6<br>Résumé Demande | sier de candidature de pratic<br>Déposé le 08 mars 2022 17:42<br>mois après la dernière date d'édition)<br>& Invite<br>Messagerie                                                                              | ien hospitalier<br>r une personne à modifier ce dossier 🔹                                                                                          | en construction               |  |
| Dernier message                                                                       | en construction         Votre dossier est en construction. Cela s         Vous ne pourrez plus modifier votre dos         instruction ».         Vous avez une question ? Utilisez la mes         directement. | en instruction • terminé<br>signifie que vous pouvez encore le m<br>sier lorsque l'administration le passe<br>ssagerie pour contacter l'administra | iodifier.<br>era « en<br>tion |  |
| Email automatique<br>[Votre dossier nº 79<br>de praticien hospite<br>Bonjour,         | 989982 a bien été déposé (Dépot d'un d<br>alier)]                                                                                                    | le 8 mars à 17 h 42<br>ossier de candidature                                                                                                    |                               |  |

## Dans l'onglet « Demande », vous pouvez modifier vos informations.

| demarches-simplifiees                                                                                                    | <b>fr</b> Dossiers                                           | Rechercher un dossier Q              | (2) . Aide ·         | × <sub>A</sub> . |
|----------------------------------------------------------------------------------------------------|--------------------------------------------------------------|--------------------------------------|----------------------|------------------|
| Dépot d'un dossier de candid<br>Dossier nº 7989982 - Déposé le 08 mai<br>Expirera le 25/08/2022 (6 mois après la dernière | <b>dature de pratici</b><br>rs 2022 17:42<br>date d'édition) | en hospitalier                       | en co                | nstruction       |
| Résumé Demande Messagerie                                                                                                 | a Inviter                                                    | une personne à modifier ce dossier 🔹 | Modifier mon dossier |                  |
| Déposé le :                                                                                                    | 08 mars 2022                                                 |                                      |                      |                  |

### Identité du demandeur

| Email :    | r fr |                     |
|------------|------|---------------------|
| Civilité : | М.   |                     |
| Prénom :   | R    |                     |
| Nom :      |      |                     |
|            |      | Modifier l'identité |
|            |      |                     |

### Formulaire

### Dans l'onglet « Messagerie », vous pouvez échanger avec le CNG sur votre démarche.

| demarches-simplifiees.fr Dossiers Rechercher un dossier Q Q . Aide V XA .                                                                                                    |
|----------------------------------------------------------------------------------------------------|
| Dépot d'un dossier de candidature de praticien hospitalier Dossier n° 7989982 - Déposé le 08 mars 2022 17:42 Expirera le 25/08/2022 (6 mois après la dernière date d'édition) Résumé Demande Messagerie |
|                                                                                                    |
| La messagerie vous permet de contacter l'instructeur en charge de votre dossier.                                                                                                    |
| ^                                                                                                    |
| Email automatique le 8 mars à 17 h 42                                                                                                    |
| [Votre dossier nº 7989982 a bien été déposé (Dépot d'un dossier de candidature de praticien<br>hospitalier)]                                                                                            |
| Bonjour,                                                                                                    |
| Votre dossier nº 7989982 <mark>a bien été déposé</mark> . Si besoin est, vous pouvez encore y apporter des modifications.                                                                               |
| Cordialement,                                                                                                    |
| Département de gestion des praticiens hospitaliers                                                                                                    |
| A Répondre                                                                                                    |
| Écrivez votre message ici                                                                                                    |
|                                                                                                    |

## ▲ Une fois que votre démarche est prise en charge par un gestionnaire, il passe <u>en instruction</u>, vous ne pourrez plus la <u>modifier</u> !

| demarches-simplifiees.                                                                | .fr Dossiers Rechercher un dossier Q 🛞 🗸 Aide 🗸 🛪 .                                                                                                    |
|---------------------------------------------------------------------------------------|----------------------------------------------------------------------------------------------------|
| Dépot d'un dossier de candid<br>Dossier nº 7989982 - Déposé le 08 mar                 | Acture de praticien hospitalier en instruction<br>rs 2022 17:42                                                                                                    |
| Résumé Demande Messagerie                                                             |                                                                                                    |
| Votre dossier est e<br>modifier.<br>Vous avez une que<br>directement.                 | en construction  en instruction  terminé en cours d'instruction par l'administration. Vous ne pouvez plus le estion ? Utilisez la messagerie pour contacter l'administration |
| Dernier message                                                                       |                                                                                                    |
| Email automatique<br>[Votre dossier nº 7989982 va être exa<br>praticien hospitalier)] | le 8 mars à 17 h 46<br>Iminé (Dépot d'un dossier de candidature de                                                                                                    |
|                                                                                       | Répondre dans la messagerie.                                                                                                    |

# Une fois votre démarche validée par le CNG, vous pourrez télécharger l'attestation de validation de votre dossier.

| 📕 📕 demarches-simplifiees.                                                                                                    | .fr Dossiers Rechercher un de                                                                                                    | ossier Q 🕘                | Aide • 🗙 .        |  |
|----------------------------------------------------------------------------------------------------|----------------------------------------------------------------------------------------------------|---------------------------|-------------------|--|
| Dépot d'un dossier de candic<br>Dossier nº 7989982 - Déposé le 08 mar<br>Résumé Demande Messagerie                                                   | dature de praticien hospitalier<br>rs 2022 17:42                                                                                                    | une personne à consulter  | ce dossier 🔹 🖨 🔹  |  |
| <ul> <li>Votre dossier a été accepté.</li> <li>Télécharger l'attestation</li> </ul>                                                                  |                                                                                                    |                           |                   |  |
| Cette démarche est gérée par :                                                                                                    | Poser une question sur votre dossier :                                                                                                    | Conservation des donn     | ées :             |  |
| Département de gestion des praticiens hospitaliers<br>(DGPH)<br>Centre nationale de gestion<br>Le Ponant B<br>21 rue Leblanc<br>75737 PARIS cedex 15 | Directement par la messagerie<br>Par téléphone : 01 77.35.62.30<br>Horaires : du lundi au vendredi de 9h à 17h30<br>Statistiques : voir les statistiques de la démarche | Dans demarches-simpli     | fiees.fr : 6 mois |  |
| Accessibilité : non conforme D                                                                                                    | ී - CGU 🖄 - Mentions légales 🖒 - Documentation                                                                                                    | 2 - Contact technique - A | ide 🛙             |  |

# A chaque étape d'avancement de votre démarche, vous recevrez dans votre boite mail des notifications.

# A ce titre, nous vous remercions de vérifier si ces notifications ne se sont pas glissées dans vos courriers indésirables.

| CNÓ                                                                                   | des com de mattés<br>des com minatés<br>ces tre têmes |
|---------------------------------------------------------------------------------------|-------------------------------------------------------|
| Bonjour,                                                                              |                                                       |
| Vous avez commencé à remplir un dossier po<br>candidature de praticien hospitalier ». | our la démarche « Dépot d'un dossier de               |
| Vous pouvez retrouver et compléter votre o                                            | lossier en cliquant sur le bouton ci-dessous :        |
| Afficher                                                                              | votre dossier                                         |
| Bonne journée,                                                                        |                                                       |
| L'équipe demarches-simplifiees.fr                                                     |                                                       |
| _                                                                                     |                                                       |
| Merci de ne pas répondre à cet email.                                                 |                                                       |
| Cette démarche est gérée par :                                                        | Poser une question sur votre dossier :                |
| Département de gestion des praticiens hospitaliers                                    | Par email : CNG-SECRETARIAT-DGPH@sante.gouv.fr        |
| (DGPH)                                                                                | Par téléphone : 01 77.35.62.30                        |
| Centre nationale de gestion                                                           | Horaires : du lundi au vendredi de 9h à 17h30         |
|                                                                                       |                                                       |

demarches-simplifiees.fr est un service fourni par la DINUM